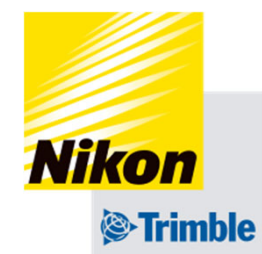

# Track-Guide III 7. 車両データの保存・転送・削除

- 7. 車両データの保存・転送・削除
- 車両データの保存・転送

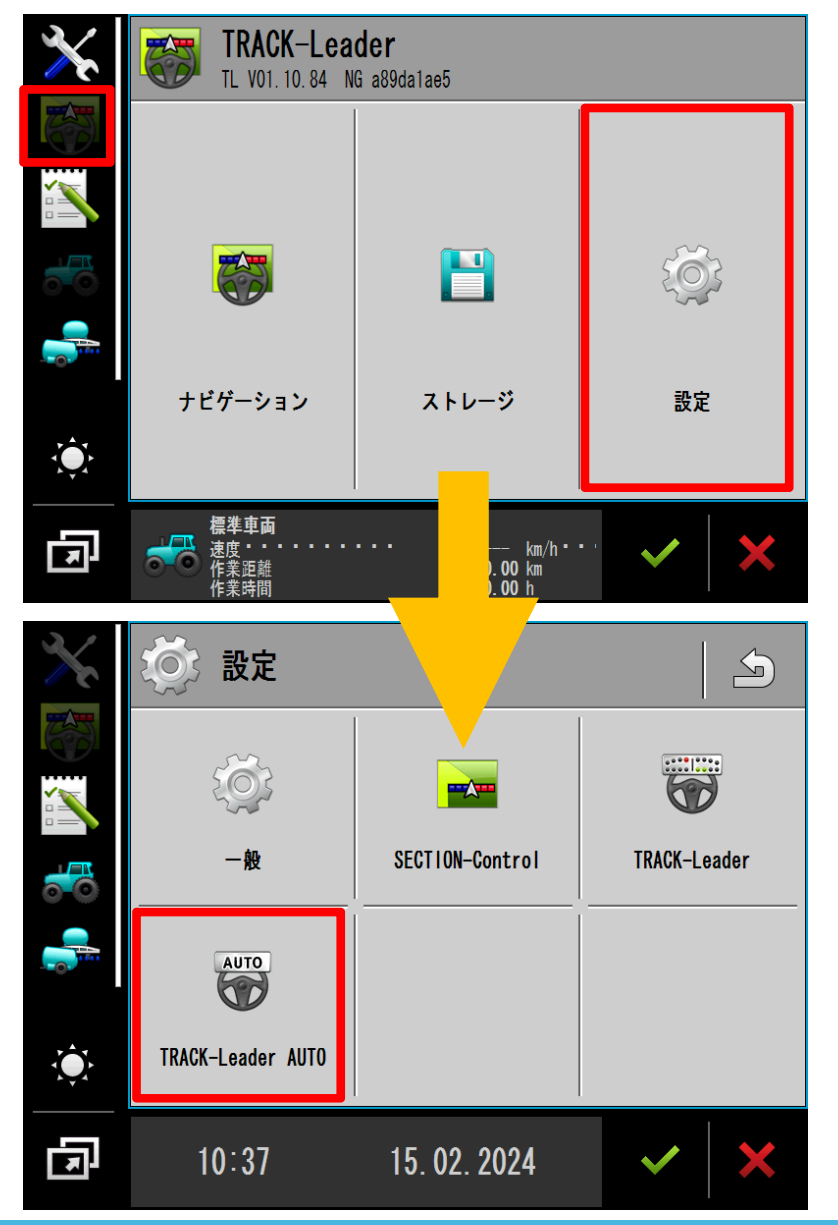

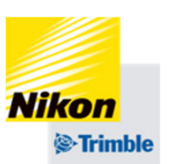

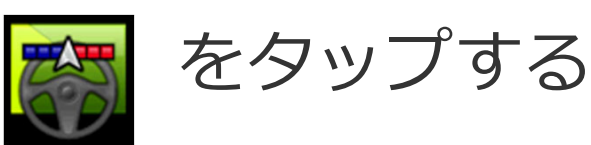

「設定」をタップする

# 「TRACK-Leader AUTO」 をタップする

- 7. 車両データの保存・転送・削除
- 車両データの保存・転送

注意 TAP変更後の車両プロファイルはNAV-900に保存されます

| $\mathbf{X}$ | TRACK-Leader AUTO                              |             | TGIIに保存されている車両プロ                      |
|--------------|------------------------------------------------|-------------|---------------------------------------|
|              | 車両プロファイル<br><u>Tractor_US_wheelbase</u> ~2m    | <b>₽</b> ⇒Î | ファイル全てをUSBメモリに転送<br>する                |
|              | SW: 15.50.003.4 API: 1.4                       |             |                                       |
|              | <br>值                                          |             | USBメモリに保存されている車両<br>プロファイル全てをTGIIに転送す |
| <b>T</b>     | モーターのステータス<br><b>接続済み</b>                      | SET         | 3                                     |
| F            | 標準車両<br>速度 km/h<br>作業距離 0.00 km<br>作業時間 0.00 h | ×           | NAV-900に保存されている設定を                    |
|              |                                                |             | 新規フロファイルとしてTGIIに保<br>存する              |

※TAPを変更した場合、TGⅢにも 保存しておくことを推奨します。

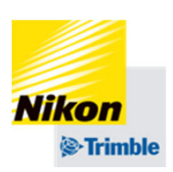

- 7. 車両データの保存・転送・削除
- 車両データの削除

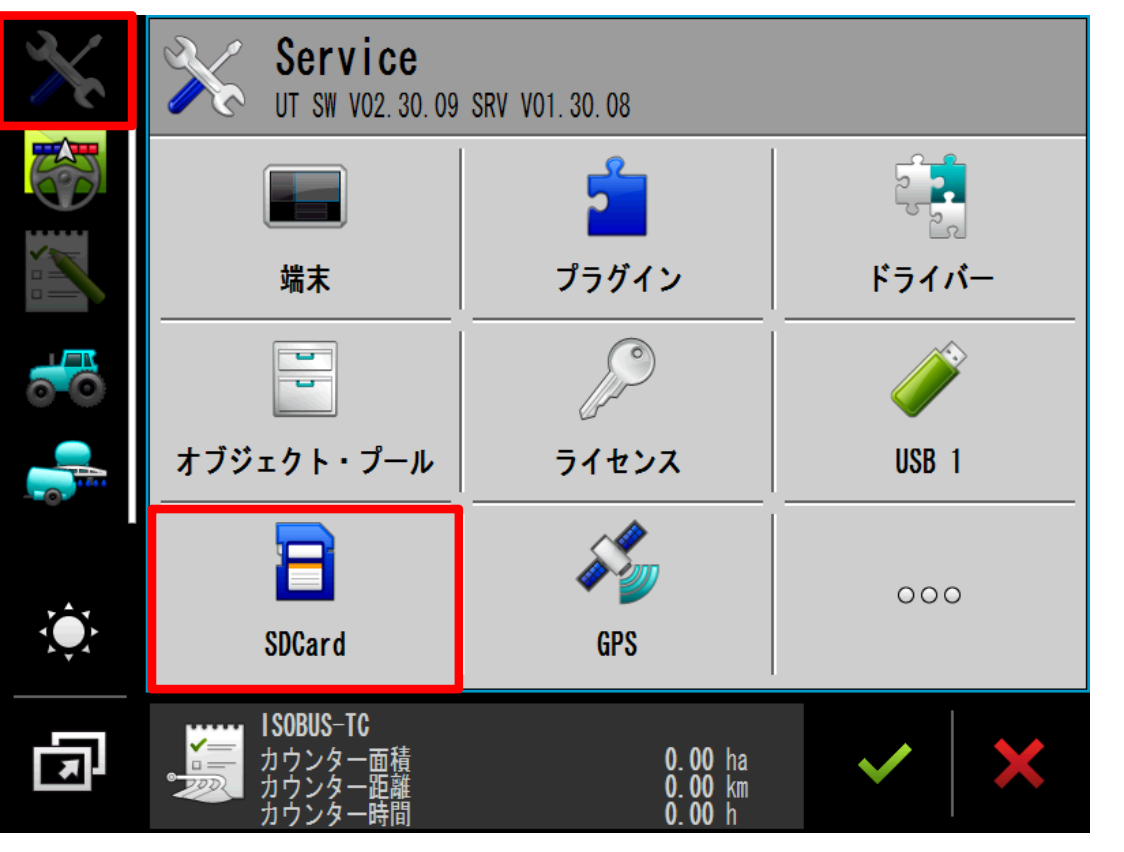

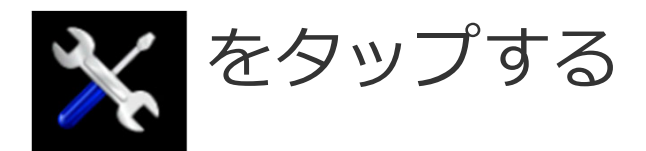

# 「SDCard」をタップする

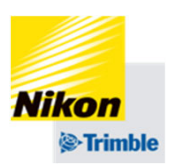

- 7. 車両データの保存・転送・削除
- 車両データの削除

| $\mathbf{X}$ | 😑 SdCard (free:928/969 MB)  | 5 |
|--------------|-----------------------------|---|
|              | 0.0 KB                      |   |
|              | ME-TERMINAL<br>38730. 4 KB  |   |
|              | TempData<br>0.0 KB          |   |
|              | TouchME_TEMP_ini<br>74.3 KB |   |
| ۲<br>ف<br>ک  |                             | × |
| F            |                             | × |

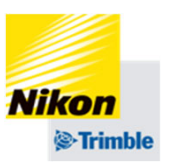

# [ME-TERMINAL]

↓ 「data」 ↓ 「tI」 ↓

「NAV900-Profiles」

### の順に2回タップし選択する

- 7. 車両データの保存・転送・削除
- 車両データの削除

| $\mathbf{X}$ |   | NAV900-Profiles (free:928/969 MB)                                       | 5 |
|--------------|---|-------------------------------------------------------------------------|---|
|              | 0 | aaa.cfg<br><b>29.7 KB</b>                                               |   |
|              | 0 | Generic Large Tractors APMD (over 2.9m wheelbase) .vdb <b>6.5 KB</b>    |   |
|              | 0 | Generic Small Tractors APMD (2.9m to 2.5m wheelbase) .<br><b>6.5 KB</b> |   |
|              | 0 | Generic Ultra Small Tractors APMD (under 2.5m wheelbas <b>6.5 KB</b>    |   |
| <u>نې</u>    | 0 | Yanmar YT333_YT357A APMD.vdb<br><b>6.1 KB</b>                           | × |
| Ŀ            |   | ~                                                                       | × |

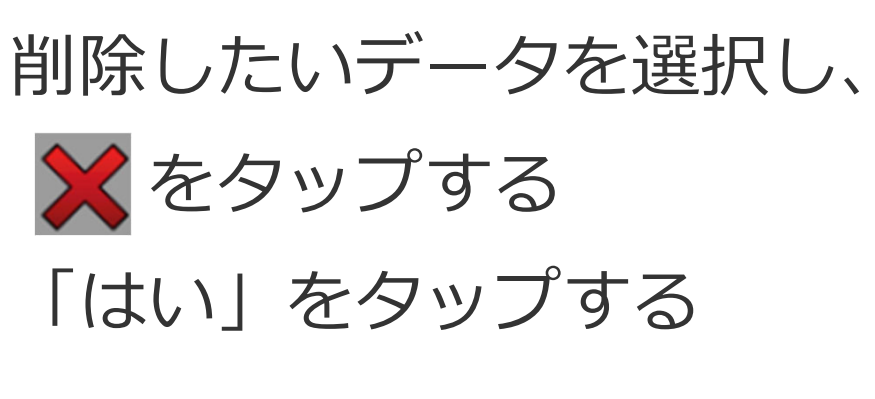

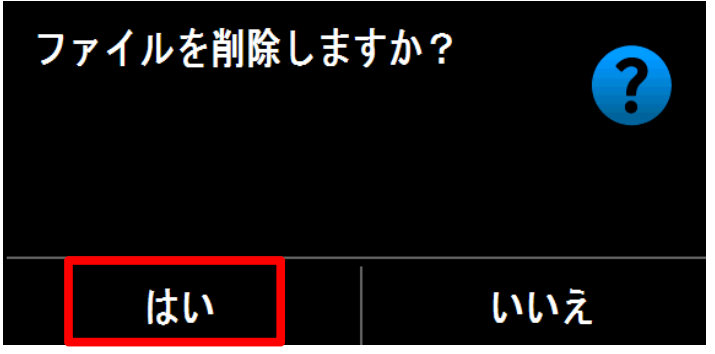

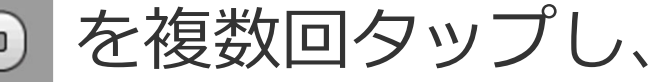

はじめの画面に戻す

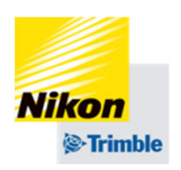